# CGSEGE

Constancia de resultados del Examen Diagnóstico del Idioma Inglés (EXADII)

#### 08 de diciembre de 2023

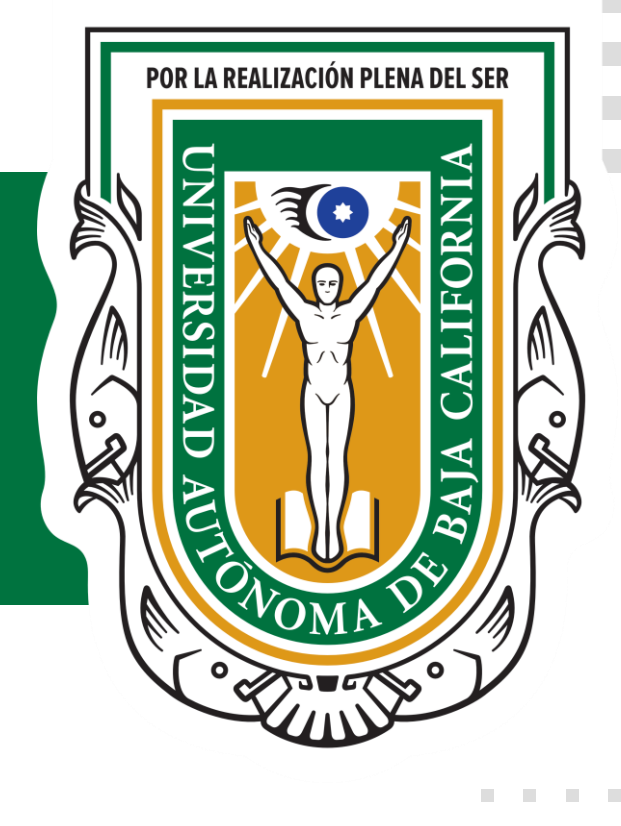

## Información general de la constancia

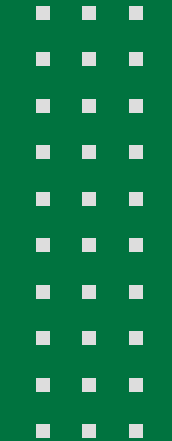

## ¿Qué es la constancia de resultados del EXADII?

Documento oficial que avala el resultado obtenido en la aplicación del examen diagnóstico del idioma inglés (EXADII) y con el cual se puede realizar el trámite de expedición de la carta de acreditación de la lengua extranjera, carta que es uno de los requisitos para titulación.

#### Vigencia de la constancia de resultados

El resultado expresado en esta constancia tiene vigencia de un año a partir de la aplicación del examen.

Lo anterior significa que se cuenta con un máximo de un año para tramitar la carta de acreditación de la segunda lengua con base en este resultado.

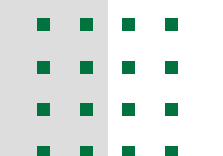

## **Consideraciones generales**

Concluido el año de vigencia de esta constancia, se pierde la validez del resultado obtenido y ya no es un documento válido para tramitar la carta de acreditación.

Para los alumnos de tronco común la carta de acreditación no se puede tramitar hasta que se turnen a carrera.

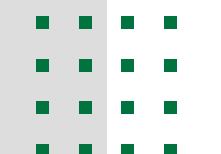

# Procedimiento para solicitar la constancia de resultados

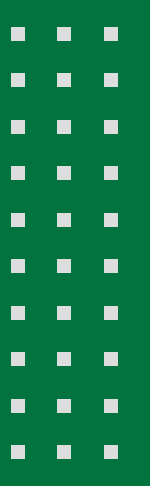

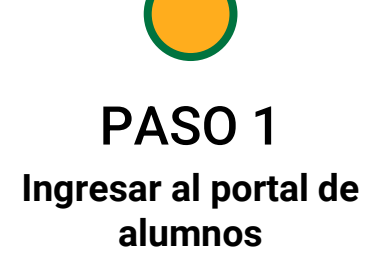

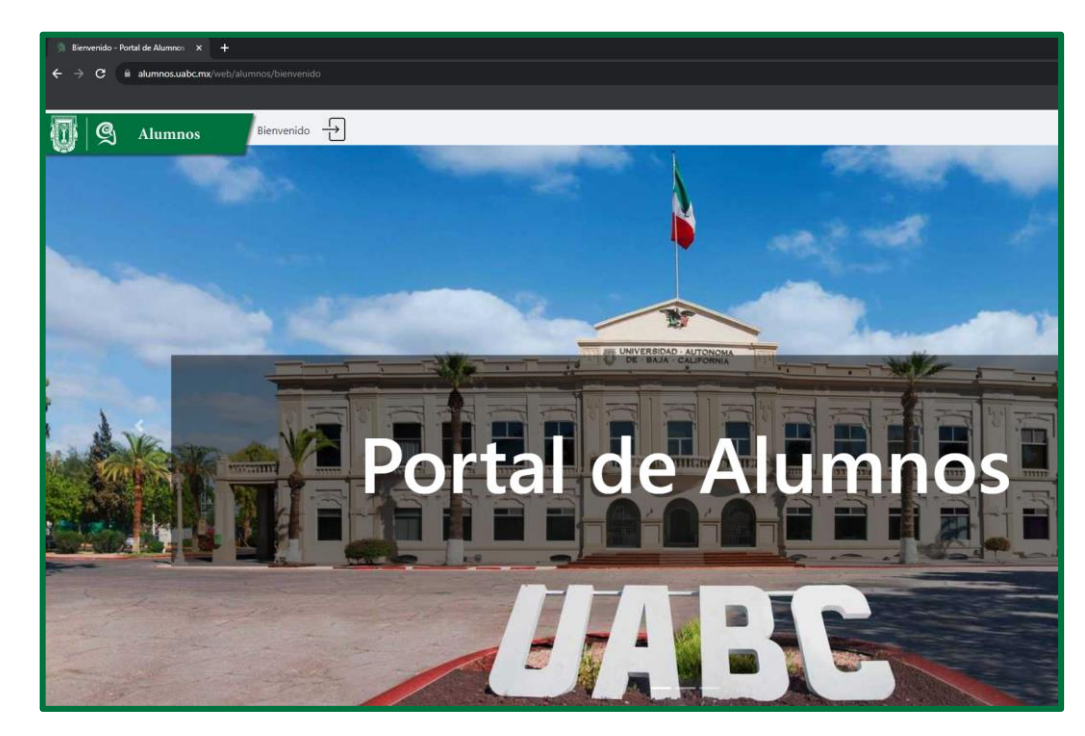

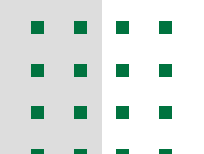

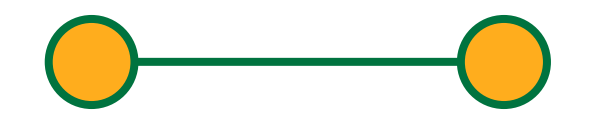

PASO 1 Ingresar al portal de alumnos PASO 2 Seleccionar la opción "Tramitar constancia"

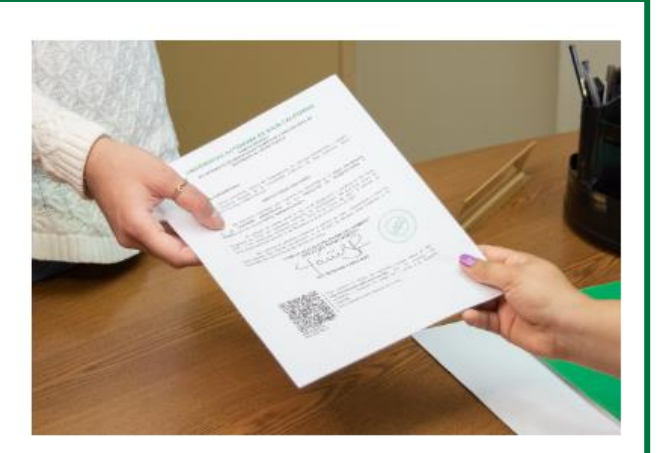

#### Tramitar constancia

Tramita alguna de las doce constancias para el tramite que necesites.

Tramitar constancia

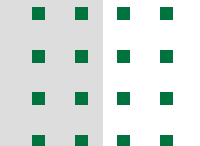

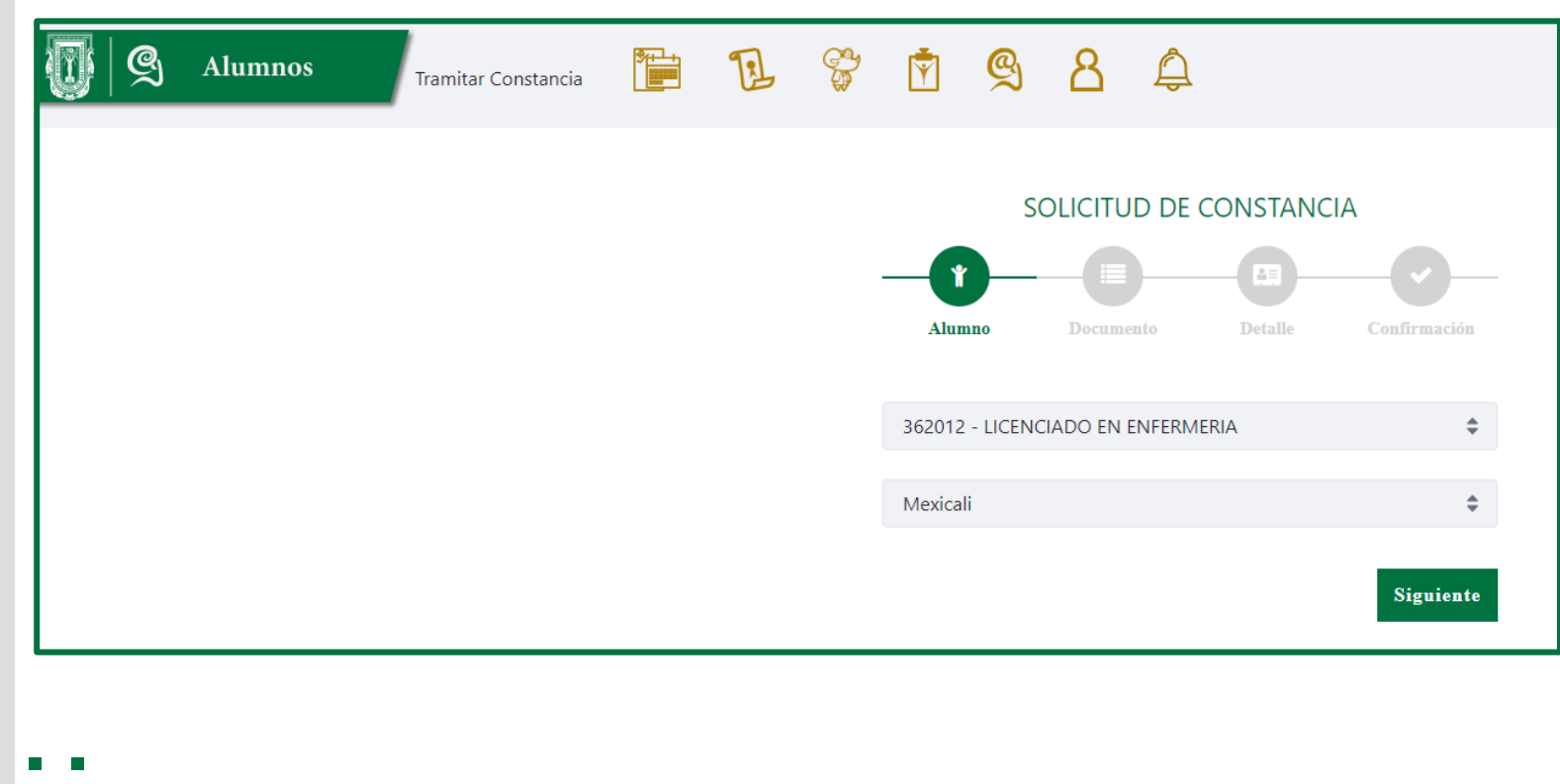

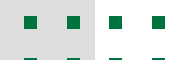

- . . . .
- . . . . .

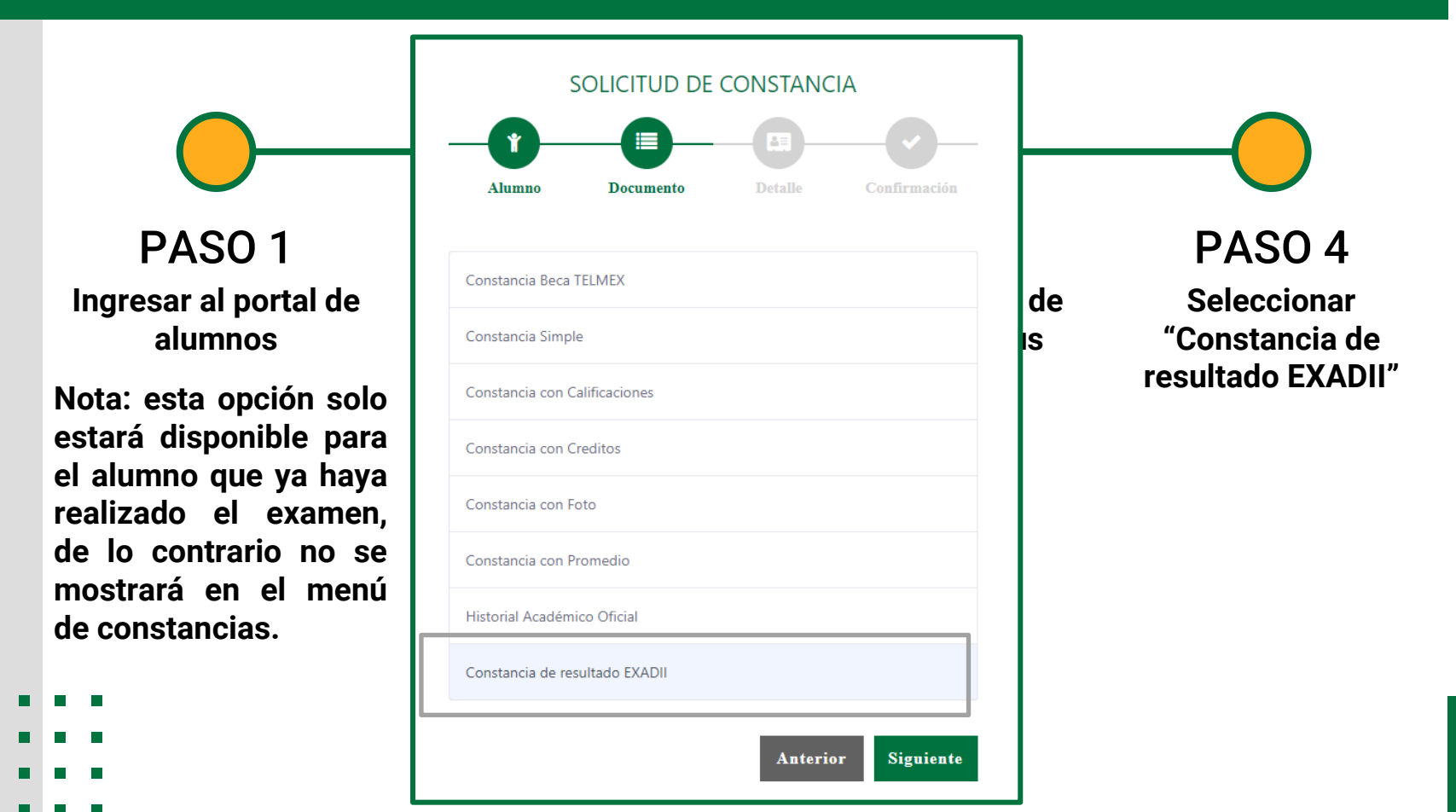

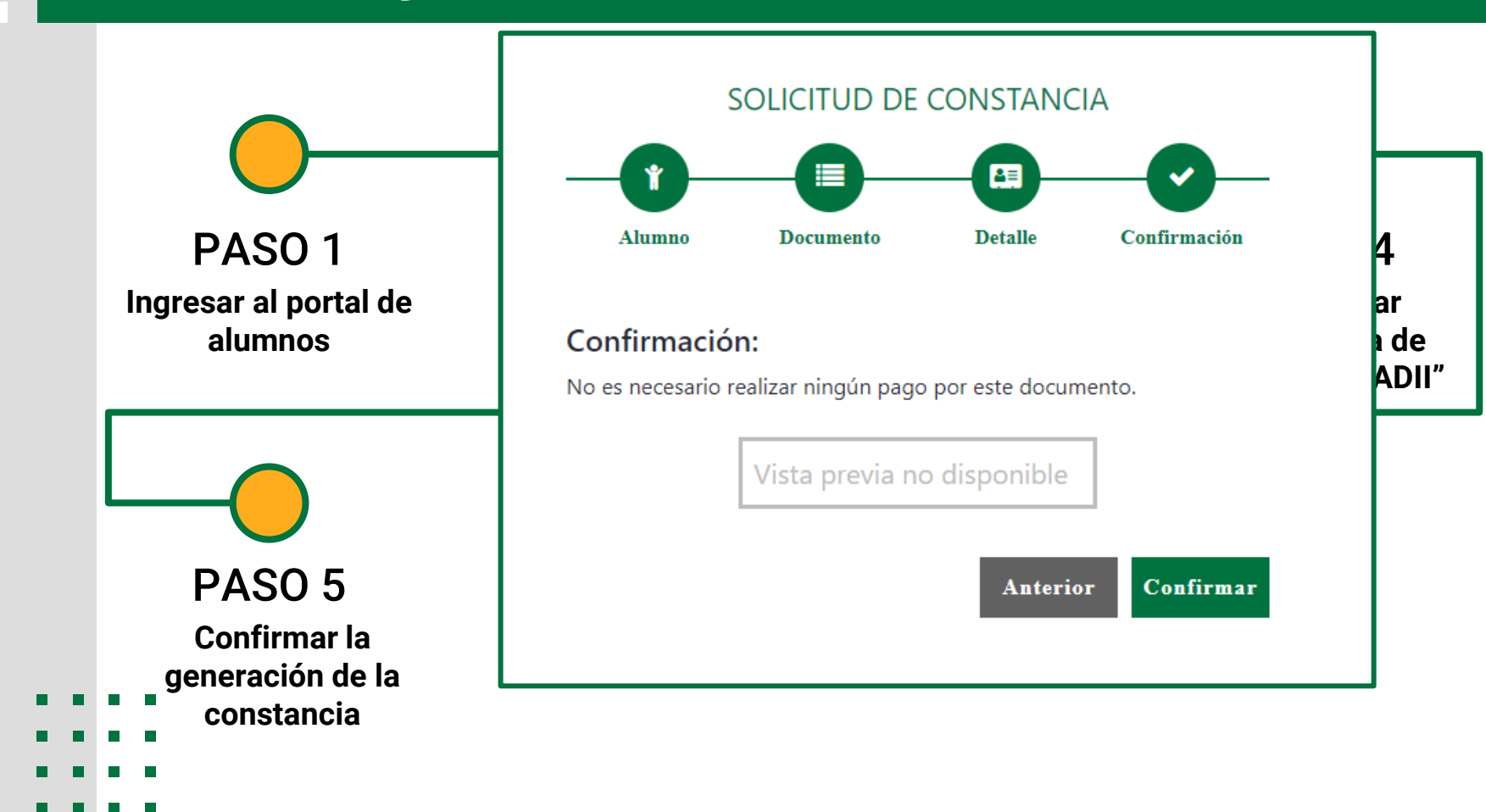

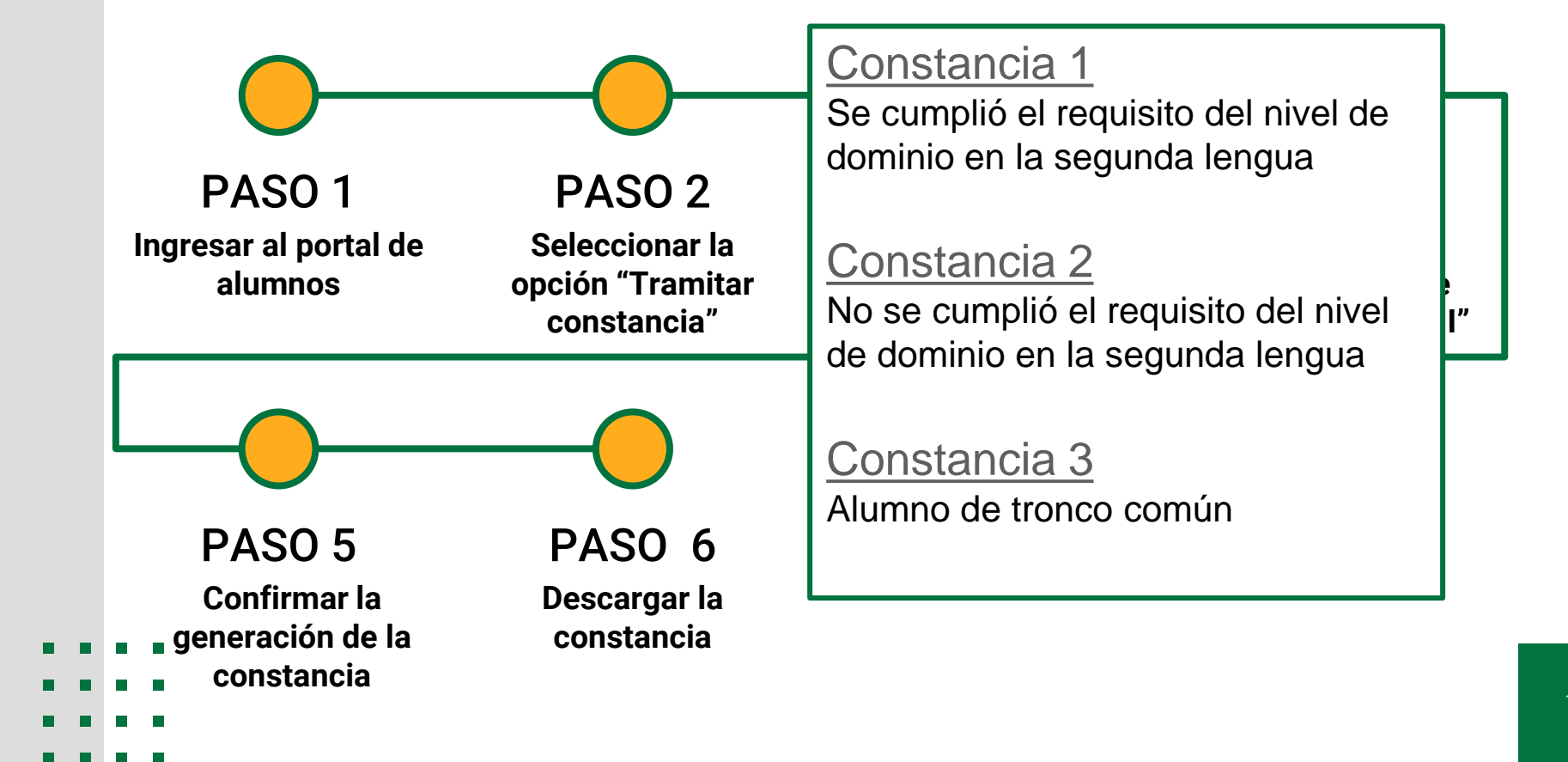

#### ← → C idiomas.uabc.mx/cartaacreditacion/

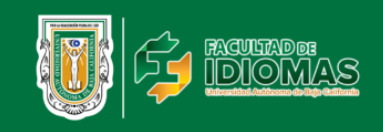

Inicio Nosotros 🗸 Servicios 🗸 Oferta Educativa 🖍 Alumnos 👻 Docencia e Investigación 👻 Transparencia 👻

#### Solicitud de Carta de Acreditación de Idioma Extranjero

#### ¿Qué necesito para solicitar mi carta de acreditación?

- Comprobante de acreditación del idioma
- Cardex
- · Comprobante de pago (este se genera cuando se aprueba tu solicitud)

#### ¿Con qué documentos puedo acreditar?

- 1. Curso de Inglés AprueVa
- 2. TOEFL
- 3. Curso de Comprensión Lectora con fines de acreditación (Uniser)
- 4. Examen Especial de Inglés
- 5. Examen de Inglés como requisito de Egreso
- 6. Examen LEL
- 7. Curso de Lenguas Extranjeras en Línea
- 8. Constancia de resultados del Examen Diagnóstico del Idioma Inglés (EXADII)
- 9. Examen de comprensión lectora (Posgrado, previa solicitud de la Unidad Académica)
- 10. Cursos de Uniser (con boleta emitida)
- 11. Otras certificaciones internacionales (IELTS, Aptis, Excellence, iTEP)

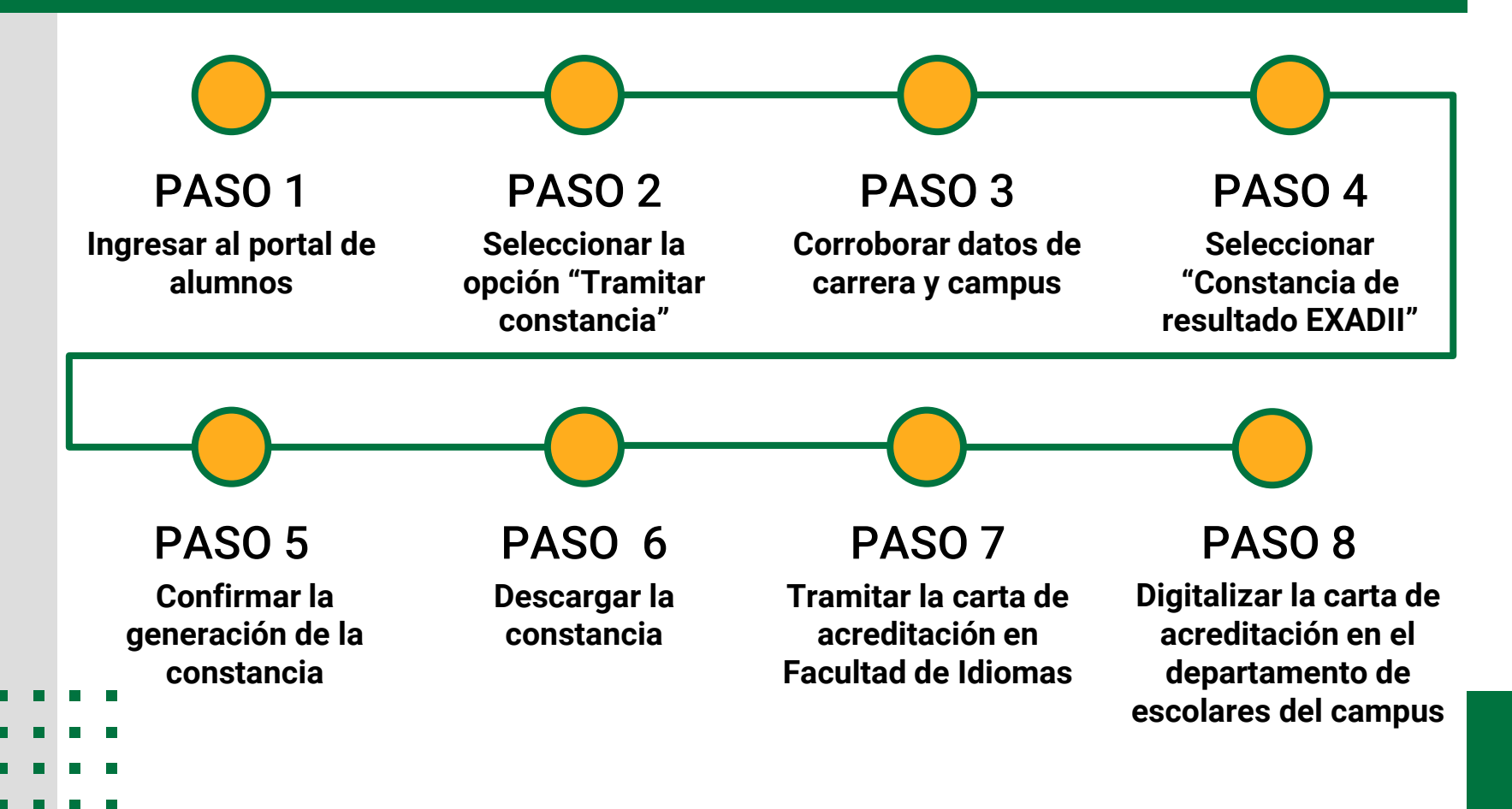

## Ejemplo de carta de acreditación

El proceso de digitalización de la carta de acreditación se realiza vía correo electrónico, para ello se envía la carta al departamento de servicios estudiantiles y gestión escolar del campus en el que se encuentre, utilizando alguno de los siguientes correos según sea el caso:

#### Campus Tijuana:

digitalizaciondedocumentos.dsegetij@uabc.edu.mx

Campus Mexicali:

digitalizaciondedocumentos.dsegemxl@uabc.edu.mx

#### Campus Ensenada:

digitalizaciondedocumentos.dsegeens@uabc.edu.mx

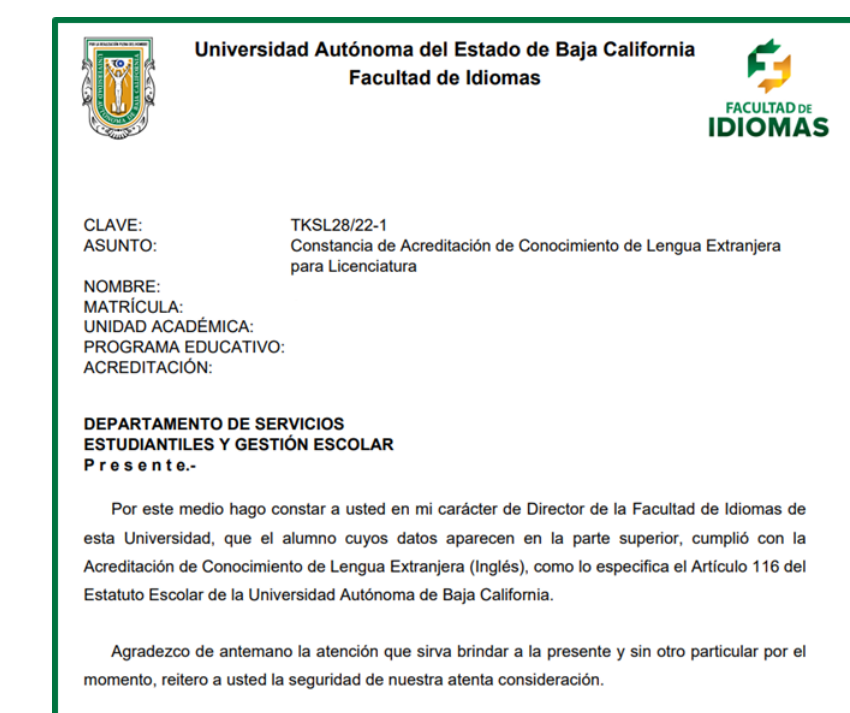

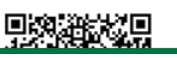

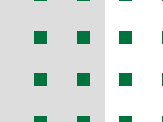